## TUTO – PHOTOFILTRE – REDIMENSIONNEMENT ET ALLEGEMENT DES IMAGES (PC toutes versions – Sans installation)

- 1. (Uniquement à la première utilisation) Décompresser (dézipper extraire) l'archive « photofiltre.rar » téléchargée. Elle contient un dossier « PhotoFiltre »
- 2. Double-cliquer sur Le fichier exe dans le dossier « PhotoFiltre » et le programme s'ouvre.
- 3. Appuyer au clavier sur les touches Ctrl+O (le O de Ouvrir pas le zéro) et sélectionner l'image à ouvrir.
- 4. Appuyer au clavier sur les touches Ctrl+H et assigner les paramètres de taille et de résolution (Mettre 800 en Hauteur si la photo est en hauteur), puis « Ok ».

| Taille en pixel | s / Mémoire |            |
|-----------------|-------------|------------|
| Largeur :       | Hauteur:    | Mémoire :  |
| 2092            | 1944        | 14.42 IVIO |
| Résolution :    | <b>•</b>    |            |

- Appuyer au clavier sur Maj+Ctrl+S et choisir le dossier de destination de la nouvelle image redimensionnée ou renommer celle-ci (Sinon elle va remplacer l'original) puis « Enregistrer »
- Une compression de 50 suffit largement à l'écran et surtout allège le poids final également.

Cliquer sur « Ok » ici finalise le formatage. Une nouvelle version de l'image est créée dans le dossier de destination indiqué à l'étape 5.

Retourner à l'étape 2 pour poursuivre...

| PEG                                                            | ETAPE 6           | X                  |
|----------------------------------------------------------------|-------------------|--------------------|
| Compression : 50                                               | A                 |                    |
| Qualité inférieure                                             | N N               | Qualité supérieure |
| <ul> <li>Format standard</li> <li>Format progressif</li> </ul> | $\setminus$       |                    |
| Conserver les inform                                           | nations EXIF/IPTC |                    |
|                                                                |                   | Annuler            |